# Windows 10 Photos Convert an MP3 Audio file to an MP4 video file and Caption it in YouTube

- 1. Open Photos on a Windows 10 computer
- 2. Import cover page
- 3. Combine cover page with audio file
- 4. Export file to desktop
- 5. Upload to YouTube
- 6. Caption

#### Photos

- 1. Click the search icon on the start bar
- 2. Enter the search criteria *Photos* in the search field

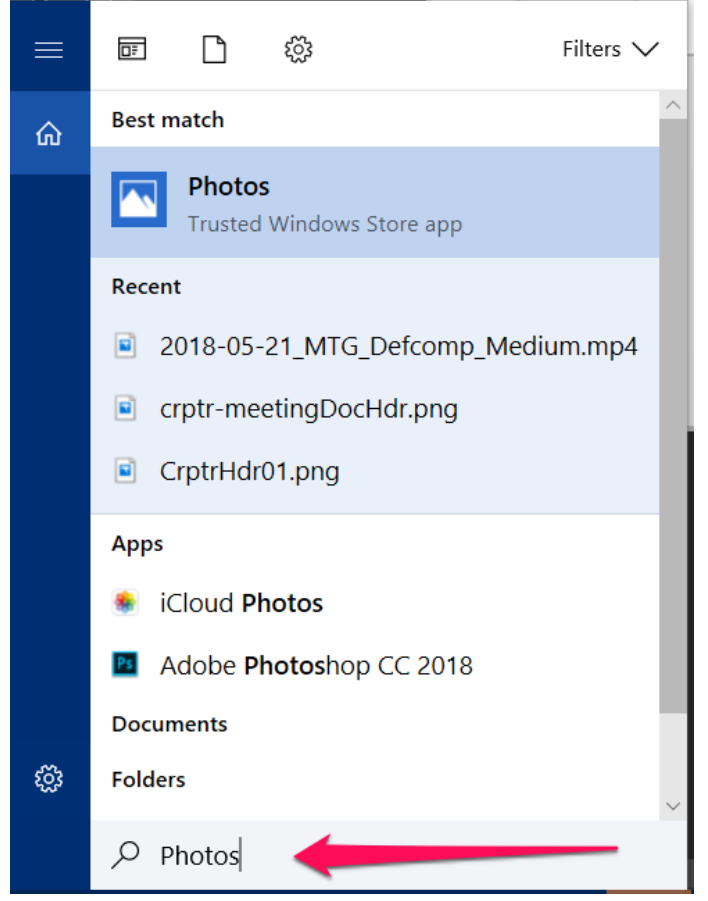

3. click on the Photos App appears under Best Match when it appears

| ≡ | ■ р 🎲 Filters ∨                     |   |
|---|-------------------------------------|---|
| ណ | Best match                          | • |
|   | Photos<br>Trusted Windows Store app |   |
|   | Recent                              |   |
|   | 2018-05-21_MTG_Defcomp_Medium.mp4   |   |
|   | crptr-meetingDocHdr.png             | ļ |
|   | CrptrHdr01.png                      |   |
|   | Apps                                | l |
|   | siCloud Photos                      | l |
|   | Adobe Photoshop CC 2018             | l |
|   | Documents                           | l |
| ŝ | Folders                             |   |
|   |                                     |   |

### Import the Cover Page

1. If you don't see the image you want to use under collections or folders, click the **IMPORT** button

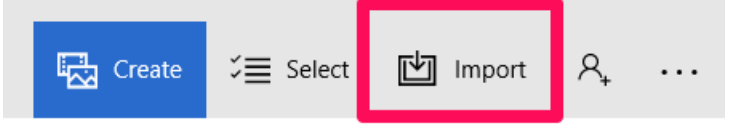

Navigate to the folder the file is in then click the Add this folder to Pictures button

#### Combine cover page with audio file

1. Click the **CREATE** button and choose **Custom video with music** from the drop-down menu.

|             | Cre                                   | ate 🎾 Select                     | 🖄 Import   | R, |
|-------------|---------------------------------------|----------------------------------|------------|----|
| <u>[</u> ≱] | Automatic vide                        | o with music<br>leo made for you | <u>⊞</u> ⊞ |    |
| )<br>I      | Custom video v<br>Edit a new video fr | with music<br>om start to finish | +          |    |
| ₽           | Album<br>Gather related pho           | tos and videos                   |            | >  |

2. Choose the cover page image by clicking on it to select it

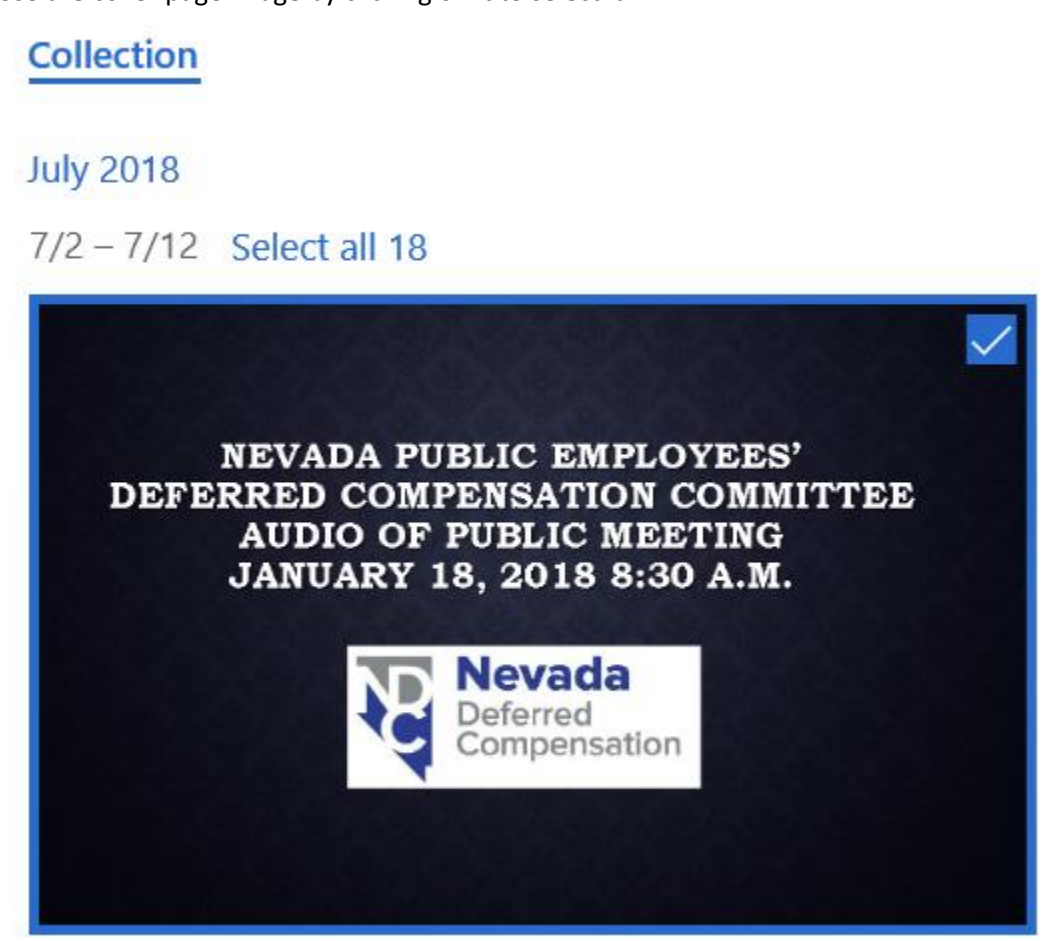

3. Click the **CREATE** button and wait while the video is being created.

|        | - 0    |
|--------|--------|
| Create | Cancel |
|        |        |
|        |        |
|        | 8      |

4. Name the video and click OK

| 2018-01-18_De | efcompMtg × |
|---------------|-------------|
|               |             |
| OK            | Cancel      |
|               |             |

5. Click and drag the image from the Project Library to the Storyboard

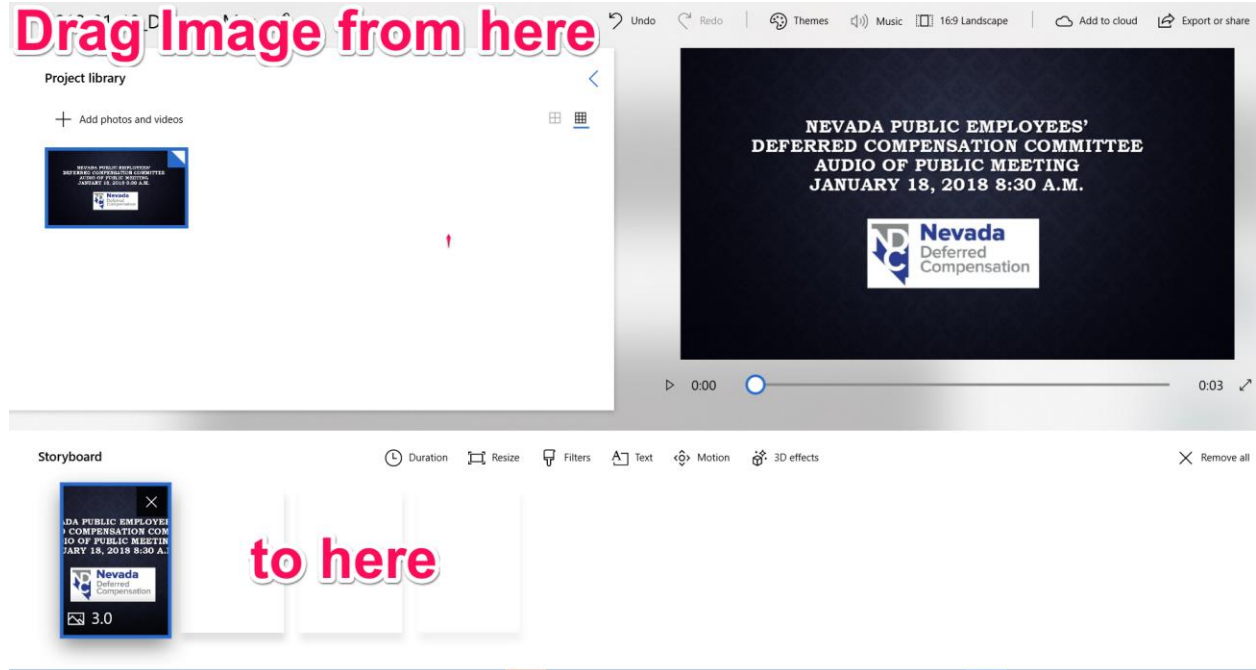

6. Click the **MUSIC** button

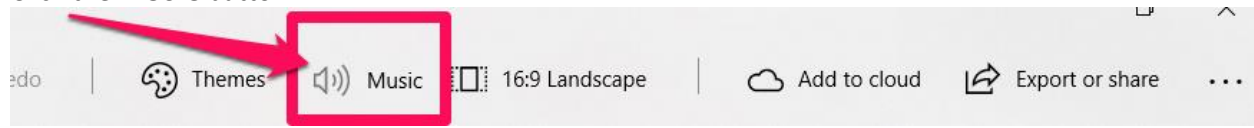

7. Click the Your Music

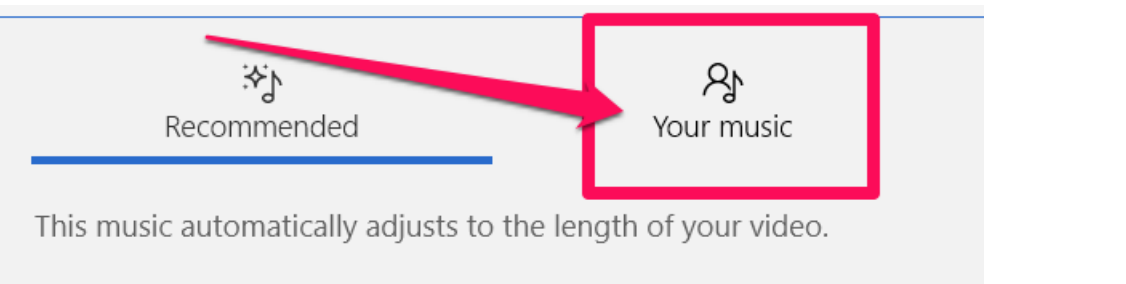

8. Click the **Select a music file** button and navigate to the audio file you want to combine with the cover page. Select the file by clicking on it, then click the **OPEN** button.

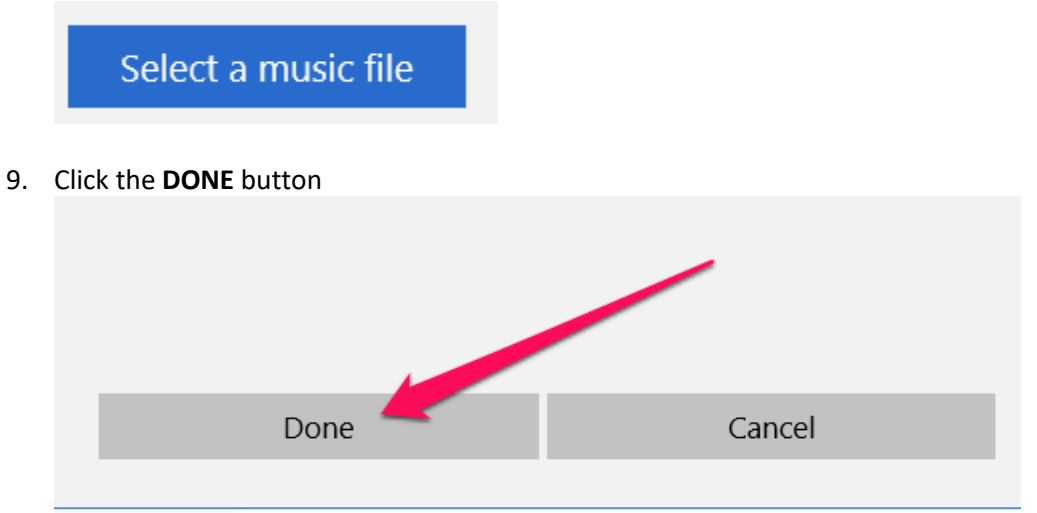

10. Go to <u>https://www.inchcalculator.com/convert/hour-to-second/</u> and enter the hours and minutes that make up the audio file you imported, then click the equal sign to make the conversion to seconds.

| ← → ♂ ☆ 🍙              | Secure         | https://w | ww.ir | nchcalculat | or.co | m/conver   | t/hou | ir-to-secon | nd/     |       |            |                        |    |       |
|------------------------|----------------|-----------|-------|-------------|-------|------------|-------|-------------|---------|-------|------------|------------------------|----|-------|
| 🗟 NEATS 🗋 stagi        | ng.nv.gov      | HEAT      | 25    | GCalendar   | G     | GAnalytics |       | JavaScript  | ß       | iNet  | ▦          | Google Sheets          | ß  | A HRE |
|                        |                |           |       |             |       |            |       |             | -       |       |            |                        |    |       |
|                        |                |           |       |             |       |            |       |             |         | ۱.    | 1          |                        |    |       |
|                        | Coi            | nver      | t⊢    | lour        | s t   | o Se       | ec(   | onds        |         |       |            |                        |    |       |
|                        | Conve          | rt from h | nours | s to secc   | nds   | with this  | s sim | ple form    | nula:   |       |            |                        |    |       |
|                        |                |           |       |             |       | second     | s = h | iours × 3   | 600     |       |            |                        |    |       |
|                        | Conve          | rt hour v | alue  | s to seco   | onds  | ;          |       |             |         |       |            |                        |    |       |
|                        |                | 8 20      |       |             |       |            |       |             |         |       |            |                        | _  |       |
|                        |                | 0.20      |       |             |       |            |       |             |         |       |            |                        |    |       |
|                        |                | What M    | Mortg | age Amou    | nt Do | You Nee    | d?    | \$225 0     | 00      |       | lei        | ndingtree <sup>.</sup> | ₽  |       |
|                        |                |           |       | •           |       |            |       | Preview Yo  | ur Rate |       | Calcu      | late Payment )         | >  |       |
|                        |                |           |       |             |       |            |       |             |         |       | ernis & CC | понопізарру, кмісэ#тт  | 20 |       |
|                        |                |           |       | 8.20        | ЭH    | ours       | = 2   | 9,520       | Se      | cor   | nds        | 5                      |    |       |
|                        |                |           |       |             |       |            |       |             |         |       |            |                        |    |       |
| lick the <b>DURATI</b> | <b>ON</b> buti | on and e  | ente  | r the nu    | mbe   | r of sec   | onds  | s you wa    | nt tl   | ne vi | deo        | to be                  |    |       |

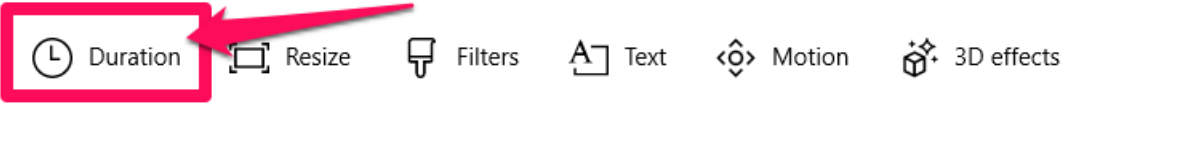

## Export file to desktop

1. Click the **Export or share** button

| 9 Undo | C Redo | 🔅 Themes | 📢າ)) Music 🔲 16:9 Landscape | Add to cloud | 🖄 Export or share |  |
|--------|--------|----------|-----------------------------|--------------|-------------------|--|

2. Click on **BEST FOR SHARING ONLINE.** It will create the video now. It will take a long time to complete.

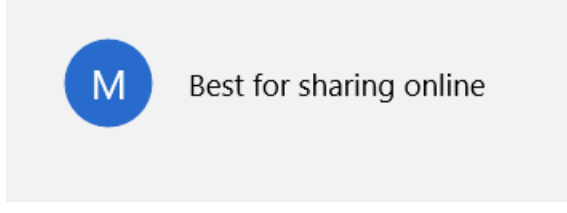

3. When it asks view the file in explorer say YES so you know where to locate the file.

# Upload to YouTube

- 1. Open your Agency or Board YouTube account by going to <a href="https://www.youtube.com/">https://www.youtube.com/</a>
- 2. Click the Add button and choose Upload video

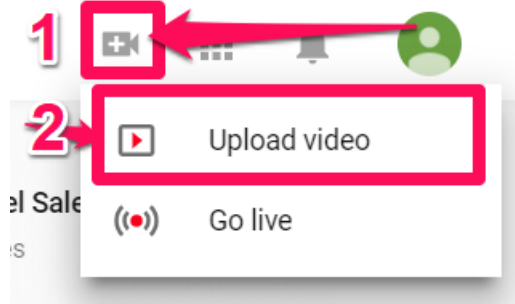

3. Select the file you want to upload or drag and drop it to the upload location (the top left pane).

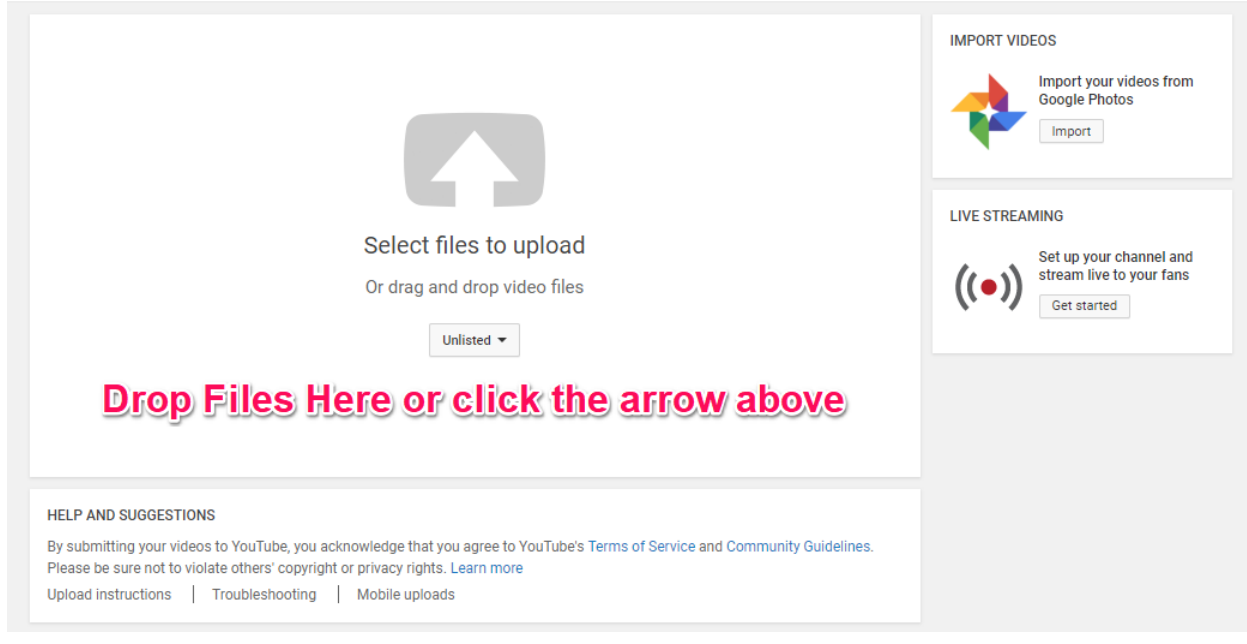

- 4. While it is uploading enter the following information:
  - a. Replace the file name with a title
  - b. Add a description of the video

- c. Add any tags
- d. Change Unlisted to Public otherwise no one can see the video
- e. Add it to a play list if you have more than one committee and want the videos organized by committee or category

| ਼                                                                                                    | Click "Publis                      | sh" to make your v             | video live. |                         |            |                                                                                                    | Draft save                                                               |
|----------------------------------------------------------------------------------------------------|------------------------------------|--------------------------------|-------------|-------------------------|------------|----------------------------------------------------------------------------------------------------|--------------------------------------------------------------------------|
|                                                                                                    | Basic info                         | Translations                   | Advanced    | l settings              |            |                                                                                                    |                                                                          |
| load status:<br>cessing your video.                                                                                  | Nevada Deferre                     | d Compensation                 | Committee   | January 17, 2018 Meetir | g Public   |                                                                                                    |                                                                          |
| ır video will be live at:<br>bs://youtu.be/gYAIfvYnKrs<br>leo / Audio quality:                                       | Nevada Deferret<br>the January 17, | d Compensation<br>2018 Meeting | Committee   | Meeting Minutes from    | Also share | on<br>Add a message to y                                                                                            | vour video                                                               |
| Your videos will process<br>faster if you encode into a<br>streamable file format. For<br>more information visit our | Nevada 🗙                           | Deferred Compe                 | ensation ×  | Meeting ×               |            | plauliat                                                                                                    |                                                                          |
| Help Center.                                                                                                    |                                    |                                |             |                         | + Add to   | pidylist                                                                                                    |                                                                          |
|                                                                                                    | minutes ×                          | 2018 ×                         |             |                         |            | Do minors appear in<br>Make sure you follow<br>around child safety o<br>comply with any labo<br>you may have. Learn | this video?<br>our policies<br>n YouTube and<br>r law obligation<br>more |

5. Click the **Publish** button

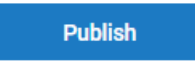

6. Copy the link it provides and save it as it is the link you will use on your website to link to the video.

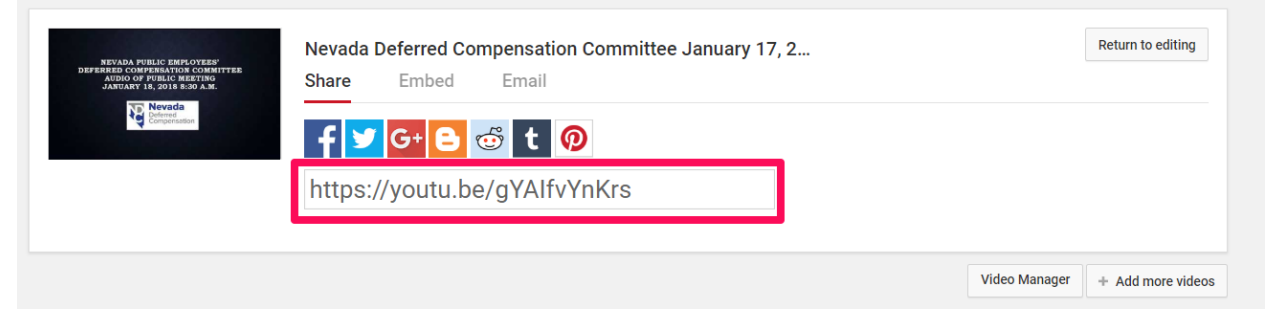

### Caption

1. To add a caption to the video, click the Video Manager button

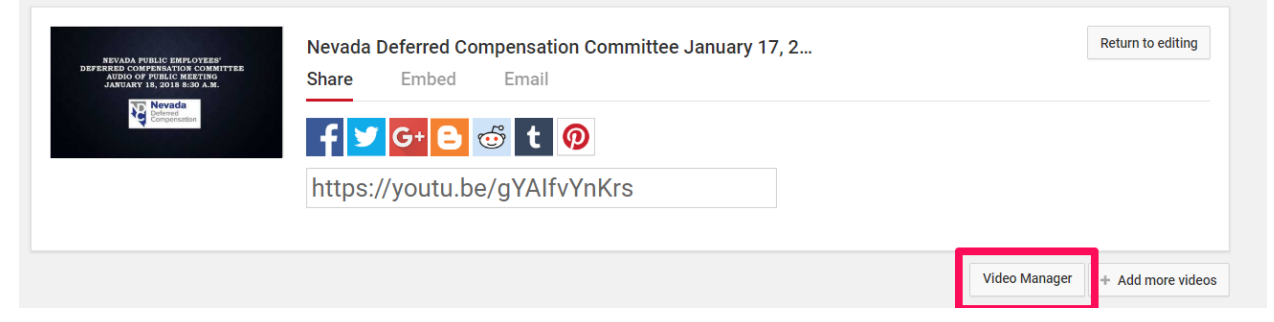

2. Click on the icon for the video you wish to caption

| Want to get emails on how to                                                                                                    | grow your channel? <u>Yes please!</u>                                                              |                              |                |
|----------------------------------------------------------------------------------------------------|----------------------------------------------------------------------------------------------------|------------------------------|----------------|
| /ideos 32                                                                                                    |                                                                                                    | Search videos                | • Q            |
| Actions - Add to                                                                                                    |                                                                                                    |                              | View: Newest 🕶 |
| een tetel on the formation of the second second se                                                                                                    | ada Deferred Compensation Committee January 17, 2018<br>ting Minutes HD<br>2, 2018 11:33 AM<br>t 🖵 | O views                      | 0<br>0<br>0    |
| Jul 1                                                                                                    | 8 05 21 MT6 Defcomp Medium HD CC<br>1, 2018 3:14 PM<br>t v                                         | S<br>10 views                | 0<br>0<br>0    |
| Longen en en en en en en en en en en en en e                                                                                                    | on Essentials Webinar: 02 Logging Out of the Staging<br>ronment HD<br>5, 2017 11:16 AM             | CO<br>17 views               | 0<br>0<br>0    |
| Leven a tata and<br>Leven a tata and<br>Leven a tata | on Essentials Webinar: 01 Log Into Staging Environment<br>5, 2017 11:14 AM<br>t   •                | GD 51 views 1                | 0<br>0<br>0    |
| 00 Sep 6                                                                                                    | etting Up YouTube To View Webinars HD Uplo<br>5, 2017 11:09 AM L Quebin                            | oad failed: Duplicate upload |                |

3. Click the **Subtitles/CC** tab

|  | 🖍 Info & Settings | End screen & Annotations | Cards | CC Subtitles/CC |  |
|--|-------------------|--------------------------|-------|-----------------|--|
|--|-------------------|--------------------------|-------|-----------------|--|

4. Click the Add new subtitles or cc button

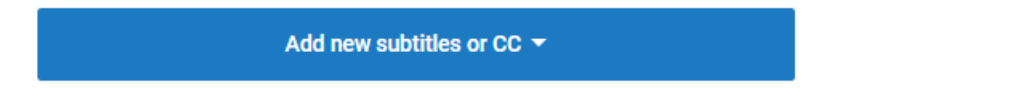

5. Choose **English** from the drop-down menu

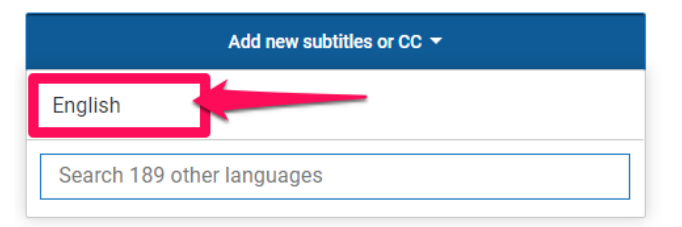

#### 6. Click the Transcribe and auto-sync button

| SELECT METHOD                                                  | /       |
|----------------------------------------------------------------|---------|
| Choose how you want to add subtitles or closed captions video: | to this |
| Upload a file                                                  | 0       |
| Transcribe and auto-sync                                       | 0       |
| Create new subtitles or CC                                     | 0       |

7. Click the video to begin. Listen to the audio and begin transcribing what you hear. When you are typing it will pause the video if you have the **pause video while typing** check box checked.

|                                                                                                    | Actions -                  |
|----------------------------------------------------------------------------------------------------|----------------------------|
| VIDEO TRANSCRIPT<br>Type everything that's spoken in the video here, then timings" to automatically line up your text with the sy video. | click "Set<br>peech in the |
| Today's January 18, 2018 and this is the annual pl<br>meeting for the Nevada Deferred Compensation C                                     | anning<br>ommittee.        |
| Rob would you please call roll.                                                                                                    |                            |
| × 1                                                                                                    |                            |
|                                                                                                    |                            |
| Pause vide                                                                                                    | o while typing             |
| Exit                                                                                                    | Set timings                |

8. Once you've finished transcribing all the audio, click the set timing button

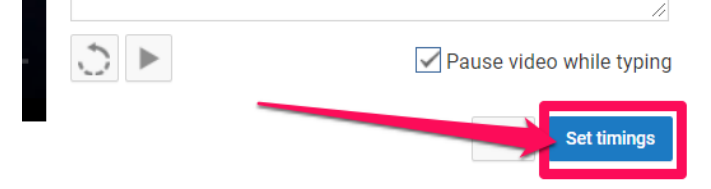

*9.* It will take some time for the Subtitle timing to be set (this may take several hours). Once that is done, click the **Publish** button

*NOTE: Closed Captioning "CC" must be selected on video to view subtitles after publishing. If you haven't published you will not see any subtitles after clicking the CC (closed captioning) button.*